## Skrócony opis

## Informacje na temat drukarki

### Korzystanie z panelu sterowania drukarki

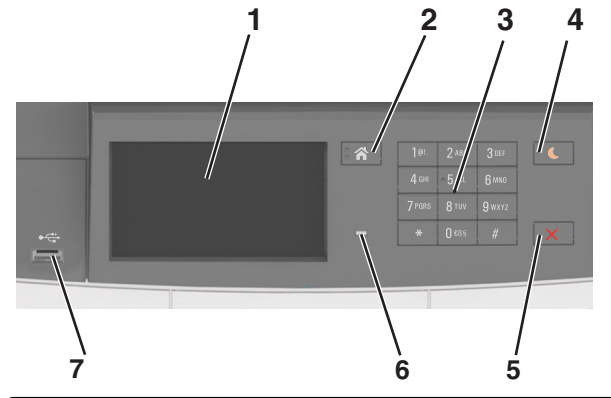

|   | Element                     | Działanie                                                                                                    |
|---|-----------------------------|----------------------------------------------------------------------------------------------------|
| 1 | Wyświetlacz                 | <ul><li>Wyświetlanie informacji o stanie drukarki.</li><li>Konfigurowanie i obsługa drukarki.</li></ul>                                                                                                    |
| 2 | Przycisk Strona<br>główna   | Przejście do ekranu głównego.                                                                                                    |
| 3 | Klawiatura                  | Wprowadzanie na drukarce cyfr, liter i symboli.                                                                                                    |
| 4 | Przycisk<br>Czuwanie        | Powoduje włączenie trybu czuwania lub<br>hibernacji.                                                                                                    |
|   |                             | Uwagi:                                                                                                    |
|   |                             | <ul> <li>Wyjście drukarki z trybu czuwania<br/>powoduje dotknięcie panelu sterowania<br/>drukarki, podłączenie urządzenia do<br/>portu USB, wysłanie zadania drukowania<br/>lub przeprowadzenie resetu po włączeniu<br/>zasilania za pomocą głównego włącznika<br/>zasilania.</li> </ul> |
|   |                             | <ul> <li>Naciśnięcie przycisku Czuwanie lub<br/>przełącznika zasilania powoduje wyjście<br/>drukarki z trybu hibernacji.</li> </ul>                                                                                                    |
| 5 | Przycisk Stop<br>lub Anuluj | Zatrzymanie działania drukarki.                                                                                                    |

|   | Element   | Działanie                                                                                  |
|---|-----------|--------------------------------------------------------------------------------------------|
| 6 | Kontrolka | Sprawdzenie stanu drukarki.                                                                |
| 7 | Port USB  | Umożliwia podłączenie napędu flash USB do drukarki.                                        |
|   |           | <b>Uwaga:</b> Napędy flash obsługuje tylko port<br>USB znajdujący się z przodu urządzenia. |

# Opis kolorów przycisku czuwania i kontrolek wskaźnika

Kolory przycisku czuwania i kontrolek wskaźnika na panelu sterowania drukarki informują o określonym stanie drukarki.

| Kontrolka                                                                                            | Stan o | Irukarki                                                               |  |
|----------------------------------------------------------------------------------------------------|--------|------------------------------------------------------------------------|--|
| Wyłączona Drukar<br>trybie ł                                                                         |        | rka jest wyłączona lub znajduje się w<br>hibernacji.                   |  |
| Migające zielone Drukar<br>światło drukuje                                                           |        | rka się nagrzewa, przetwarza dane lub<br>e zadanie.                    |  |
| Ciągłe zielone światło Drukar                                                                        |        | rka jest włączona, ale bezczynna.                                      |  |
| Migające czerwone Druka<br>światło                                                                   |        | rka wymaga interwencji użytkownika.                                    |  |
| Kontrolka przycisku<br>Czuwanie                                                                      |        | Stan drukarki                                                          |  |
| Tryb wyłączenia                                                                                      |        | Drukarka jest wyłączona, bezczynna<br>lub w stanie gotowości.          |  |
| Ciągłe bursztynowe światło                                                                           |        | Drukarka jest w trybie czuwania.                                       |  |
| Migający kolor bursztynowy                                                                           |        | Drukarka jest wyprowadzana z — lub<br>wprowadzana do stanu hibernacji. |  |
| Migające bursztynowe światło<br>włącza się na 0,1 sekundy i<br>całkowicie wyłącza na 1,9<br>sekundy. |        | Drukarka znajduje się w trybie<br>hibernacji.                          |  |

### Opis ekranu głównego

Gdy drukarka jest włączona, na wyświetlaczu urządzenia jest wyświetlany ekran podstawowy, nazywany ekranem głównym. Przyciski oraz ikony ekranu głównego umożliwiają wykonanie określonej czynności.

**Uwaga:** Wygląd ekranu głównego zależy od własnych ustawień ekranu, ustawień dokonanych przez administratora i aktywnych rozwiązań wbudowanych.

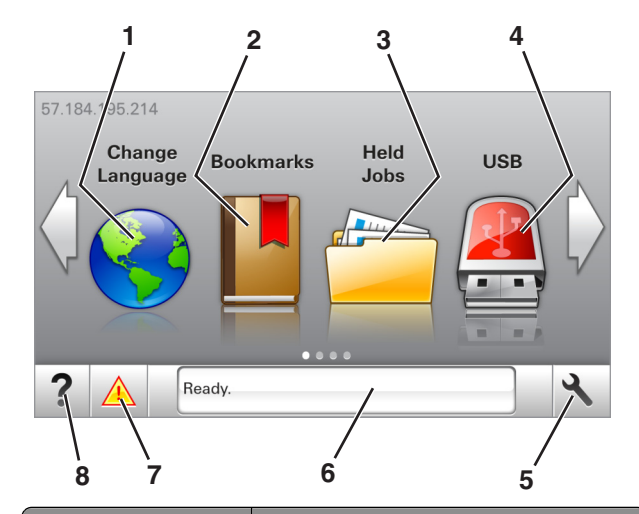

| Przycisk |                                           | Działanie                                                                                                    |
|----------|-------------------------------------------|----------------------------------------------------------------------------------------------------|
| 1        | Zmień język                               | Zmiana podstawowego język drukarki.                                                                                                    |
| 2        | Zakładki                                  | Tworzenie, porządkowanie i zapisywanie<br>zestawu zakładek (adresów URL) w postaci<br>widoku drzewa folderów i łączy do plików.<br><b>Uwaga:</b> Widok drzewa nie zawiera zakładek<br>utworzonych w ramach opcji Formularze i<br>ulubione, a zawartych w drzewie nie można<br>użyć z poziomu opcji Formularze i ulubione.        |
| 3        | Zadania<br>wstrzymane                     | Wyświetlenie wszystkich aktualnie wstrzymanych zadań.                                                                                                    |
| 4        | USB                                       | Umożliwia przeglądanie, wybieranie lub<br>drukowanie zdjęć i dokumentów z pamięci<br>typu flash.<br><b>Uwaga:</b> Ikona ta jest wyświetlana,<br>wyłącznie gdy użytkownik powróci do<br>ekranu głównego, a do drukarki podłączony<br>jest dysk flash lub karta pamięci.                                                           |
| 5        | Menu                                      | Dostęp do menu drukarki.<br><b>Uwaga:</b> Menu są dostępne, tylko gdy<br>drukarka znajduje się w stanie gotowości.                                                                                                    |
| 6        | Pasek<br>komunikatów o<br>stanie drukarki | <ul> <li>Wyświetla komunikat o bieżącym stanie<br/>drukarki, np. Gotowa lub Zajęta.</li> <li>Wyświetlanie stanu materiałów<br/>eksploatacyjnych drukarki.</li> <li>Wyświetlanie komunikatów o problemach<br/>wymagających interwencji użytkownika<br/>oraz dostarczanie instrukcji<br/>umożliwiających ich usunięcie.</li> </ul> |

| Przycisk |                                  | Działanie                                                                                                    |
|----------|----------------------------------|----------------------------------------------------------------------------------------------------|
| 7        | Stan/Materiały<br>eksploatacyjne | <ul> <li>Wyświetla ostrzeżenie lub komunikat o<br/>błędzie, gdy do kontynuowania pracy<br/>drukarki wymagana jest interwencja<br/>użytkownika.</li> </ul> |
|          |                                  | <ul> <li>Umożliwia wyświetlenie szczegółowych<br/>informacji o danym ostrzeżeniu lub<br/>komunikacie i sposobie jego usunięcia.</li> </ul>                |
| 8        | Wskazówki                        | Wyświetlanie informacji pomocy kontekstowej.                                                                                                    |

Inne elementy, które mogą być także wyświetlane na ekranie głównym:

| Przycisk              | Działanie                             |
|-----------------------|---------------------------------------|
| Wyszukaj wstrzymane   | Wyszukiwanie aktualnie wstrzymanych   |
| zadania               | zadań.                                |
| Zadania według        | Dostęp do zadań drukowania zapisanych |
| użytkownika           | przez użytkownika.                    |
| Profile i rozwiązania | Dostęp do profili i rozwiązań.        |

#### Funkcje

| Funkcja                                           | Opis                                                                                                    |
|---------------------------------------------------|----------------------------------------------------------------------------------------------------|
| Alarm wymagający<br>interwencji                   | Ta ikona jest wyświetlana i zapala się<br>czerwony wskaźnik, gdy w przypadku jakiejś<br>funkcji wystąpi alarm wymagający<br>interwencji.                                                                                                    |
| Ostrzeżenie                                       | Ta ikona jest wyświetlana, gdy wystąpi błąd.                                                                                                    |
| Adres IP drukarki<br>Przykład:<br>123.123.123.123 | Adres IP drukarki znajduje się w lewym<br>górnym rogu ekranu głównego — jest to seria<br>czterech liczb rozdzielonych kropkami.<br>Adresu IP można użyć przy korzystaniu z<br>wbudowanego serwera WWW do zdalnego<br>wyświetlania oraz konfigurowania ustawień<br>drukarki, nawet gdy użytkownik nie przebywa<br>w pobliżu urządzenia. |

# Korzystanie z przycisków ekranu dotykowego

**Uwaga:** Wygląd ekranu głównego zależy od niestandardowych ustawień ekranu, ustawień administracyjnych i aktywnych rozwiązań wbudowanych.

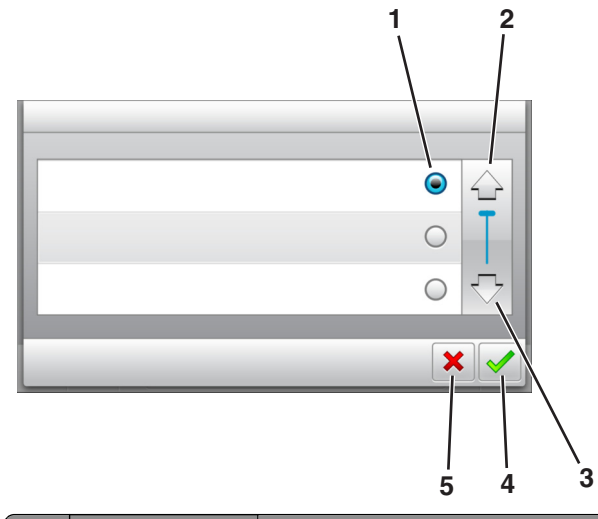

|   | Dotknięcie          | Działanie                                                                                    |
|---|---------------------|----------------------------------------------------------------------------------------------|
| 1 | Przycisk wyboru     | Powoduje zaznaczenie lub usunięcie<br>zaznaczenia elementu.                                  |
| 2 | Strzałka w górę     | Przewijanie w górę.                                                                          |
| 3 | Strzałka w dół      | Przewijanie w dół.                                                                           |
| 4 | Przycisk Zaakceptuj | Zapisanie ustawienia.                                                                        |
| 5 | Anuluj, przycisk    | <ul> <li>Anulowanie czynności lub wyboru.</li> <li>Powrót do poprzedniego ekranu.</li> </ul> |

| Przycisk | Działanie                                                                        |
|----------|----------------------------------------------------------------------------------|
|          | Powrót do głównego ekranu.                                                       |
| ?        | Wyświetlanie okna dialogowego Pomocy kontekstowej na panelu sterowania drukarki. |

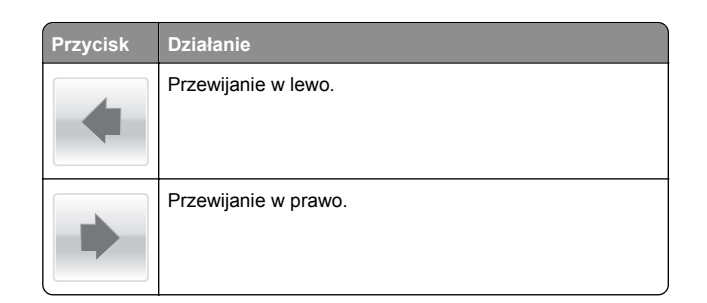

# Ładowanie papieru i nośników specjalnych

### Ustawianie rozmiaru i typu papieru

Z poziomu ekranu głównego przejdź do opcji:

>Menu papieru >Rozmiar/typ papieru > wybierz

zasobnik > wybierz rozmiar lub typ papieru >

## Konfigurowanie ustawień uniwersalnego rozmiaru papieru

Definiowane przez użytkownika ustawienie Uniwersalny rozmiar papieru umożliwia drukowanie na papierze o rozmiarze, który nie jest dostępny w menu drukarki.

#### Uwagi:

- Najmniejszy obsługiwany uniwersalny rozmiar papieru to 76 x 127 mm (3 x 5 cali) i można go załadować wyłącznie do podajnika uniwersalnego lub podajnika ręcznego.
- Największy obsługiwany uniwersalny rozmiar papieru to 215,9 x 359,9 mm (8,5 x 14,17 cala) i można go załadować wyłącznie do podajnika uniwersalnego lub podajnika ręcznego.
- 1 Z poziomu ekranu głównego przejdź do opcji:

>Menu Papier >Konfiguracja uniwersalna >Jednostki miary > wybierz jednostkę miary

2 Dotknij opcji Portrait Width (Szerokość w pionie) lub Portrait Height (Wysokość w pionie). 3 Wybierz szerokość lub wysokość, a następnie dotknij opcji

 $\checkmark$ 

### Ładowanie zasobnika papieru na 250 i 550 arkuszy

Drukarka zawiera jeden zasobnik na 250 arkuszy (zasobnik 1) ze zintegrowanym podajnikiem ręcznym. Zasobnik na 250 arkuszy, podwójny zasobnik na 650 arkuszy i zasobnik na 550 arkuszy obsługują takie same typy i rozmiary papieru oraz są ładowane w taki sam sposób.

UWAGA — NIEBEZPIECZEŃSTWO USZKODZENIA CIAŁA: Aby zmniejszyć ryzyko niestabilności sprzętu, każdy zasobnik należy ładować oddzielnie. Dopóki nie będą potrzebne, wszystkie pozostałe zasobniki powinny być zamknięte.

1 Wyciągnij całkowicie zasobnik.

**Uwaga:** Nie należy wyjmować zasobników w trakcie drukowania zadania lub gdy na wyświetlaczu widoczny jest komunikat **Zajęta**. Może to spowodować zacięcie nośnika.

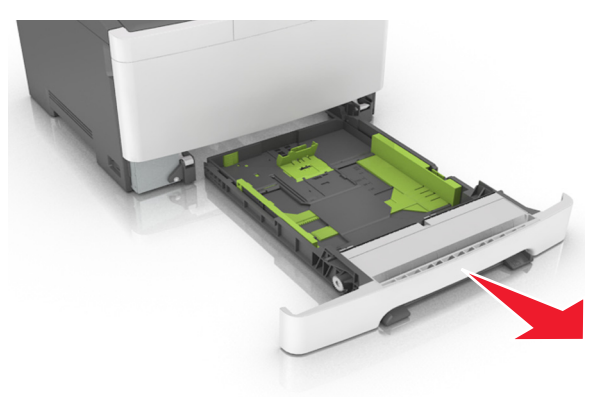

2 Jeśli długość papieru jest większa niż arkusza formatu Letter, ściśnij, a następnie przesuń prowadnicę długości umieszczoną z tyłu zasobnika, aby ją wydłużyć.

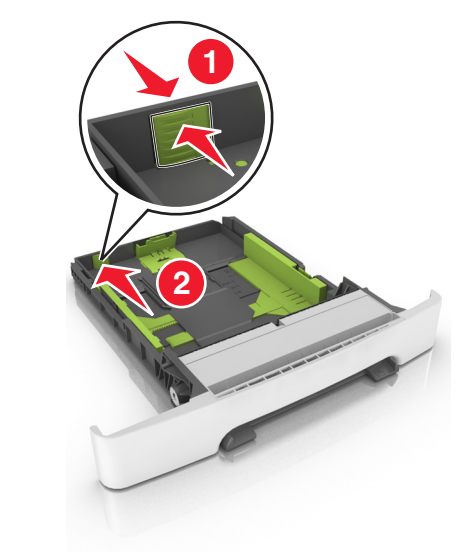

**3** Ściśnij występ prowadnicy długości i przesuń ją do położenia zgodnego z rozmiarem ładowanego papieru.

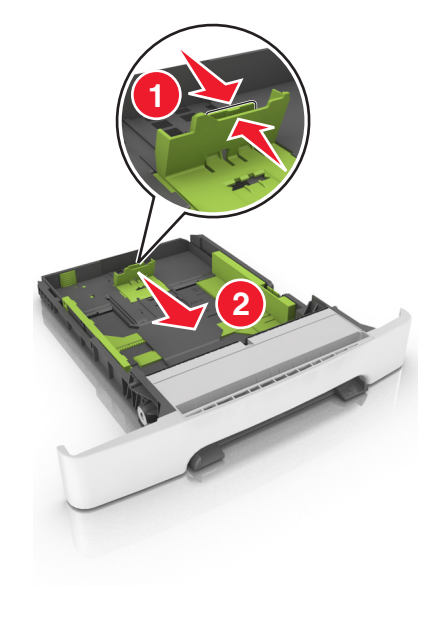

**Uwaga:** Dodatkowo można skorzystać z oznaczników rozmiaru papieru znajdujących się na dnie zasobnika.

4 Ściśnij występ prowadnicy szerokości i przesuń ją do położenia zgodnego z rozmiarem ładowanego papieru.

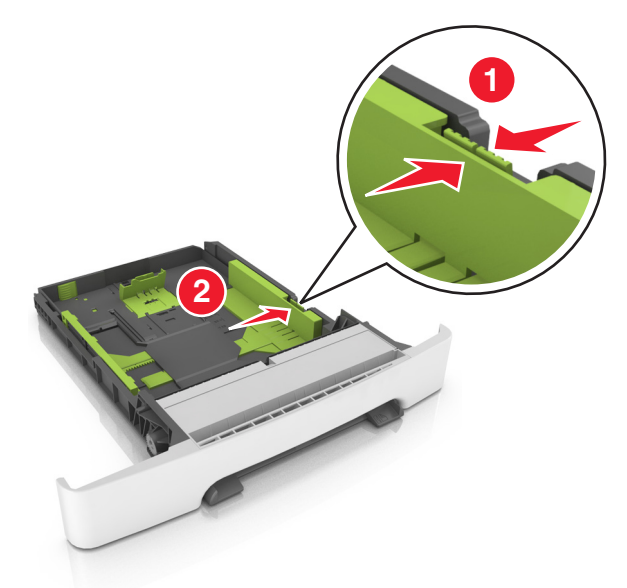

**Uwaga:** Dodatkowo można skorzystać z oznaczników rozmiaru papieru znajdujących się na dnie zasobnika.

5 Zegnij arkusze w jedną i w drugą stronę, aby je rozdzielić, a następnie przekartkuj stos. Nie składaj ani nie marszcz papieru. Wyrównaj krawędzie stosu, opierając go na płaskiej powierzchni.

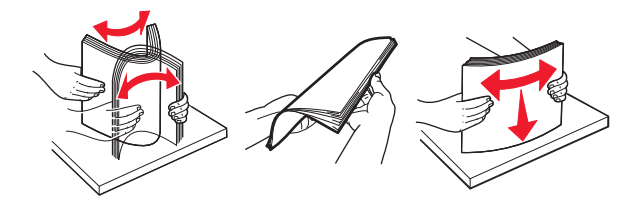

6 Załaduj stos papieru tak, aby stroną zalecaną do druku był skierowany w górę.

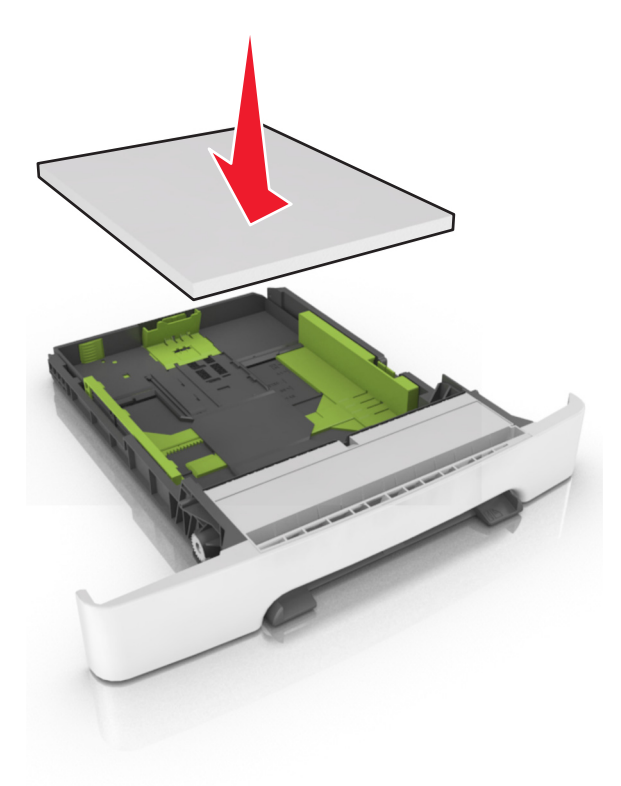

- 7 Wyrównaj prowadnice papieru do krawędzi papieru.
- 8 Włóż zasobnik.

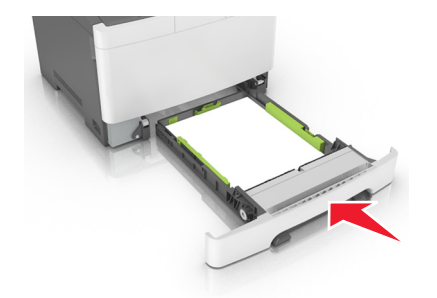

**9** W menu Papier w panelu sterowania drukarki ustaw typ i rozmiar papieru odpowiadający papierowi załadowanemu do zasobnika.

**Uwaga:** Mieszanie w zasobniku różnych typów i rozmiarów papieru może prowadzić do powstawania zacięć.

### Ładowanie zasobnika podwójnego na 650 arkuszy

Zasobnik podwójny na 650 arkuszy (zasobnik 2) składa się z zasobnika na 550 arkuszy oraz zintegrowanego podajnika uniwersalnego na 100 arkuszy. Zasobnik ładuje się w taki sam sposób jak zasobnik na 250 arkuszy i opcjonalny zasobnik na 550 arkuszy. Obsługuje on takie same typy i rozmiary papieru. Zasobniki różnią się tylko wyglądem występów prowadnic oraz umiejscowieniem wskaźników rozmiaru.

UWAGA — NIEBEZPIECZEŃSTWO USZKODZENIA CIAŁA: Aby zmniejszyć ryzyko niestabilności sprzętu, każdy zasobnik należy ładować oddzielnie. Dopóki nie będą potrzebne, wszystkie pozostałe zasobniki powinny być zamknięte.

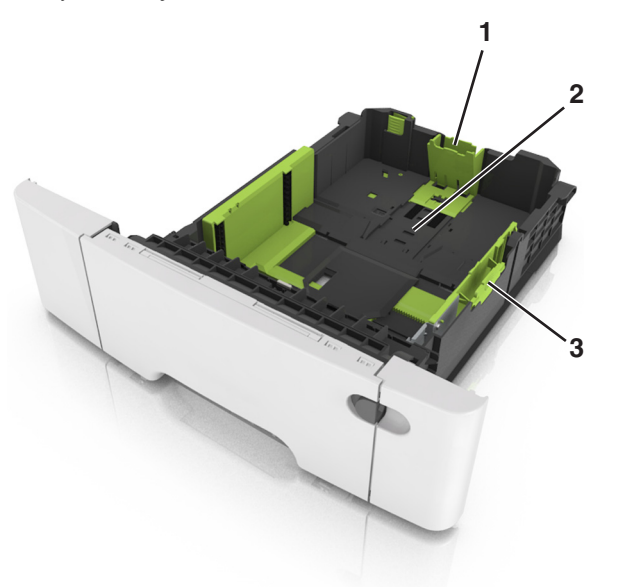

- 1 Występ prowadnicy długości
- 2 Wskaźnik rozmiaru papieru
- 3 Ogranicznik prowadnicy szerokości

# Ładowanie nośników do podajnika uniwersalnego

1 Przesuń zatrzask podajnika uniwersalnego w lewą stronę.

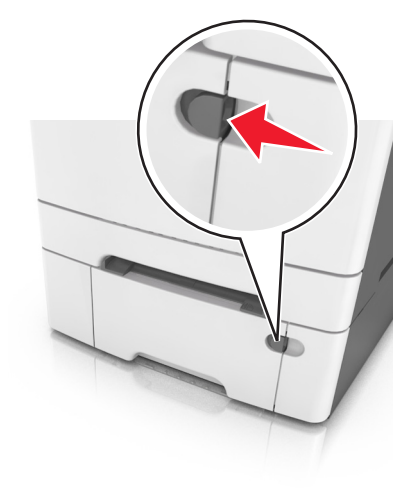

**2** Otwórz podajnik uniwersalny.

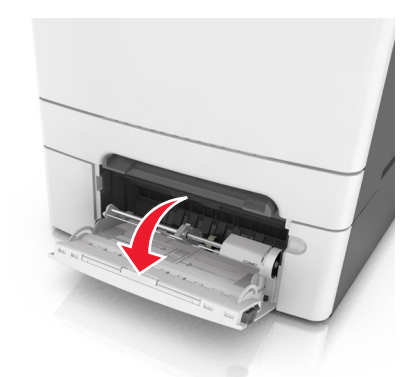

3 Pociągnij przedłużenie podajnika uniwersalnego.

**Uwaga:** Delikatnie wysuń przedłużenie, aby całkowite wysunąć i otworzyć podajnik uniwersalny.

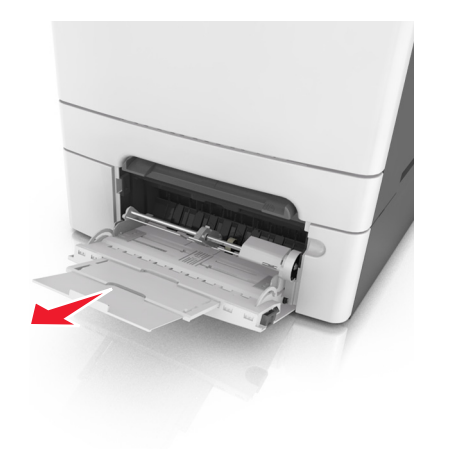

- 4 Przygotuj papier przeznaczony do załadowania.
  - Zegnij arkusze papieru w jedną i w drugą stronę, aby je rozdzielić, a następnie przekartkuj stos. Nie składaj ani nie marszcz papieru. Wyrównaj krawędzie stosu, opierając go na płaskiej powierzchni.

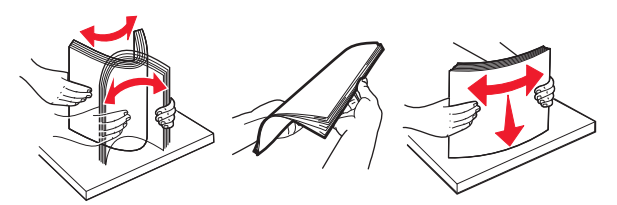

 Złap folie za krawędzie i przekartkuj stos. Wyrównaj krawędzie stosu, opierając go na płaskiej powierzchni.

**Uwaga:** Należy unikać dotykania strony folii przeznaczonej do zadrukowania. Należy uważać, żeby jej nie porysować.

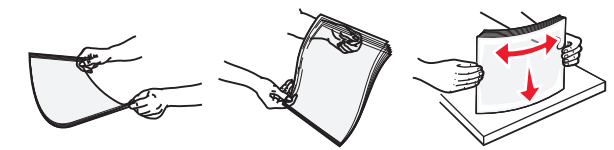

 Przed załadowaniem zegnij stos kopert w jedną i w drugą stronę, aby je rozdzielić, a następnie przekartkuj je.
 Wyrównaj krawędzie stosu, opierając go na płaskiej powierzchni. **Ostrzeżenie — istnieje możliwość uszkodzenia:** Nie należy używać kopert ze znaczkami, wyściełanych, z klamrami, zatrzaskami, okienkami lub z samoprzylepnymi skrzydełkami. Koperty tego typu mogą poważnie uszkodzić drukarkę.

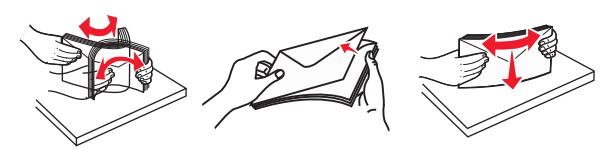

5 Odszukaj wskaźnik maksymalnego wypełnienia papierem.

**Uwaga:** Wysokość papieru lub nośników specjalnych nie może wykraczać poza wskaźnik maksymalnego wypełnienia papierem znajdujący się na prowadnicach papieru.

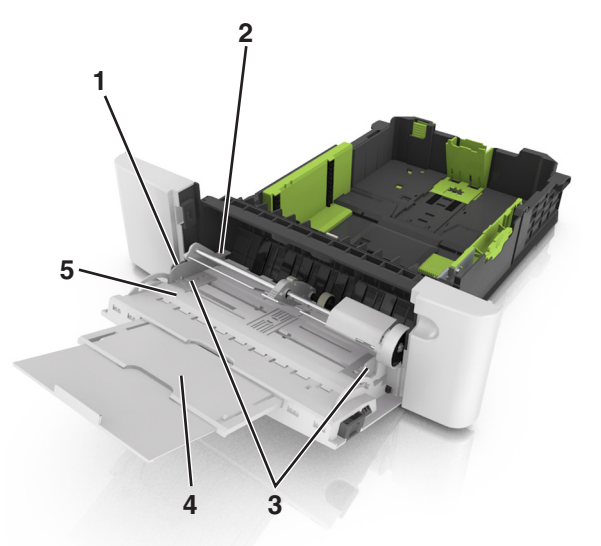

- 1 Ogranicznik prowadnicy szerokości
- 2 Wskaźnik maksymalnego wypełnienia papierem
- 3 Prowadnica szerokości
- 4 Przedłużenie podajnika
- 5 Wskaźnik rozmiaru papieru
- 6 Załaduj papier i dostosuj prowadnicę szerokości, aby lekko dotykała krawędzi stosu papieru.

 Papier, karty i folie ładuj stroną do drukowania skierowaną w dół i górną krawędzią w kierunku drukarki.

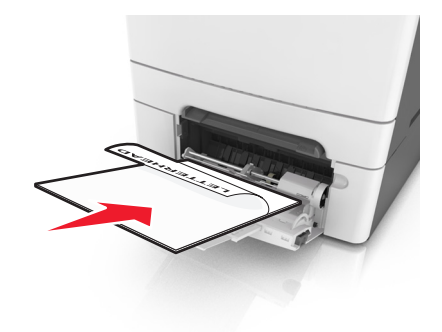

 Koperty należy wkładać wzdłuż prawej strony prowadnicy papieru, skrzydełkami do góry.

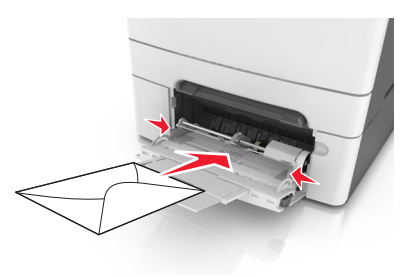

#### Uwagi:

- Nie należy ładować papieru do podajnika uniwersalnego lub zamykać podajnika podczas drukowania zadania.
- Jednorazowo należy ładować papier tylko jednego rozmiaru i typu.
- Papier powinien leżeć płasko w podajniku. Upewnij się, że papier leży swobodnie w podajniku i nie jest zawinięty lub pomarszczony.
- 7 W menu Papier w panelu sterowania drukarki ustaw typ i rozmiar papieru odpowiadający papierowi załadowanemu do zasobnika.

## Ładowanie nośników do podajnika recznego

Zasobnik standardowy na 250 arkuszy zawiera zintegrowany podajnik ręczny, z którego można korzystać do drukowania na różnych typach arkuszy papieru naraz.

- 1 Włóż pusty arkusz papieru do podajnika ręcznego.
  - Stroną do druku skierowaną w dół w przypadku drukowania jednostronnego
  - Stroną do druku skierowaną w górę w przypadku drukowania dwustronnego (dupleksu)

**Uwaga:** W zależności od trybu drukowania dostępne są różne sposoby ładowania papieru firmowego.

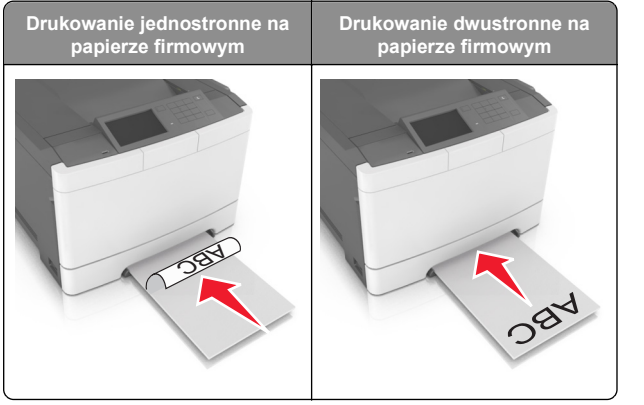

 Kopertę należy wkładać wzdłuż prawej strony prowadnicy papieru, skrzydełkami do góry.

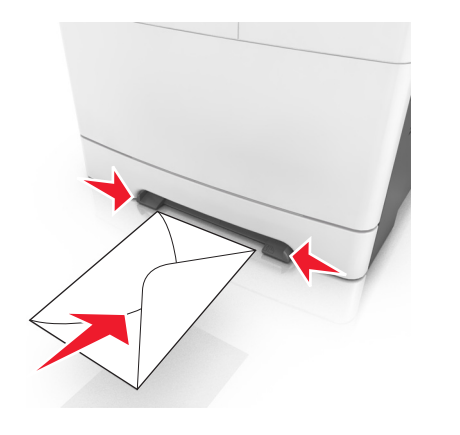

2 Papier w podajniku ręcznych należy wsuwać tylko do momentu, gdy jego krawędź będzie stykała się z prowadnicami papieru.

**Uwaga:** W celu uzyskania najlepszej jakości wydruku zaleca się używanie wyłącznie wysokiej jakości nośników przeznaczonych do drukarek laserowych.

**3** Dostosuj prowadnice papieru do szerokości załadowanego papieru.

**Ostrzeżenie — istnieje możliwość uszkodzenia:** Nie należy wpychać papieru do podajnika. Użycie siły może spowodować zacięcie papieru.

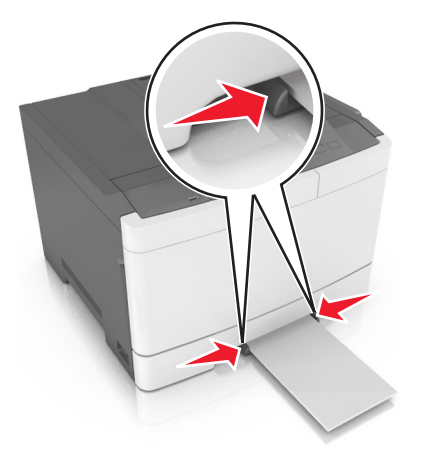

### Łączenie i rozłączanie zasobników

#### Łączenie i rozłączanie zasobników

**Uwaga:** Ta funkcja jest dostępna tylko w drukarkach sieciowych.

1 Uruchom przeglądarkę sieci Web, a następnie w polu adresu wpisz adres IP drukarki.

#### Uwagi:

- Wyświetl adres IP drukarki w sekcji TCP/IP w menu Sieć/Porty. Adres IP ma postać czterech liczb oddzielonych kropkami. Na przykład 123.123.123.123.
- W przypadku używania serwera proxy wyłącz go tymczasowo, aby prawidłowo załadować stronę sieci Web.

- 2 Kliknij opcje Ustawienia >Menu papieru.
- 3 Zmień ustawienia zasobnika, aby określić rozmiar i typ papieru dla niego.
  - Aby połączyć zasobniki, upewnij się, że rozmiar i typ papieru w każdym z nich jest taki sam.
  - Aby rozłączyć zasobniki, upewnij się, że rozmiar lub typ papieru w każdym z nich różnią się.
- 4 Kliknij przycisk Wyślij.

**Ostrzeżenie — istnieje możliwość uszkodzenia:** Papier załadowany w zasobniku powinien odpowiadać nazwie typu papieru określonego w drukarce. W zależności od określonego typu papieru dobierana jest temperatura nagrzewnicy. Nieprawidłowa konfiguracja ustawień może doprowadzić do problemów związanych z drukowaniem.

#### Tworzenie niestandardowej nazwy typu papieru

#### Korzystanie z wbudowanego serwera WWW

1 Uruchom przeglądarkę sieci Web, a następnie w polu adresu wpisz adres IP drukarki.

#### Uwagi:

- Wyświetl adres IP drukarki na ekranie głównym drukarki. Adres IP ma postać czterech liczb oddzielonych kropkami. Na przykład 123.123.123.123.
- W przypadku używania serwera proxy wyłącz go tymczasowo, aby prawidłowo załadować stronę sieci Web.
- 2 Kliknij opcje Ustawienia >Menu papieru >Nazwy niestandardowe.
- **3** Wybierz nazwę niestandardową, a następie wpisz niestandardową nazwę typu papieru.
- 4 Kliknij opcję Submit (Wyślij).
- 5 Kliknij opcję Typy niestandardowe, a następnie sprawdź, czy nowa nazwa niestandardowa typu papieru została zastąpiona nazwą niestandardową.

#### Korzystanie z panelu sterowania drukarki

1 Z poziomu ekranu głównego przejdź do opcji:

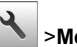

#### >Menu papieru >Nazwy niestandardowe

2 Wybierz nazwę niestandardową, a następie wpisz niestandardową nazwę typu papieru.

- 3 Dotknij opcji 🗸
- 4 Dotknij opcji **Typy niestandardowe**, a następnie sprawdź, czy nowa nazwa niestandardowa typu papieru została zastąpiona nazwą niestandardową.

#### Przypisywanie niestandardowego typu papieru

#### Korzystanie z wbudowanego serwera WWW

Przypisz nazwę niestandardowego typu papieru do zasobnika podczas łączenia lub rozłączania zasobników.

1 Uruchom przeglądarkę sieci Web, a następnie w polu adresu wpisz adres IP drukarki.

#### Uwagi:

- Wyświetl adres IP drukarki na ekranie głównym drukarki. Adres IP ma postać czterech liczb oddzielonych kropkami. Na przykład 123.123.123.123.
- W przypadku używania serwera proxy wyłącz go tymczasowo, aby prawidłowo załadować stronę sieci Web.
- 2 Kliknij opcje Ustawienia >Menu papieru >Typy niestandardowe.
- 3 Wybierz niestandardową nazwę typu papieru, a następnie wybierz typ papieru

**Uwaga:** Domyślnym typem papieru dla wszystkich nazw niestandardowych zdefiniowanych przez użytkownika jest typ Papier.

4 Kliknij opcję Submit (Wyślij).

#### Korzystanie z panelu sterowania drukarki

1 Z poziomu ekranu głównego przejdź do opcji:

#### >Menu papieru >Typy niestandardowe

2 Wybierz niestandardową nazwę typu papieru, a następnie wybierz typ papieru

**Uwaga:** Domyślnym typem papieru dla wszystkich nazw niestandardowych zdefiniowanych przez użytkownika jest typ Papier.

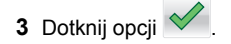

## Drukowanie

### Drukowanie dokumentu

- 1 W panelu sterowania drukarki wybierz ustawienia typu i rozmiaru papieru odpowiadające załadowanemu papierowi.
- 2 Wyślij zadanie drukowania:

#### Dla użytkowników systemu Windows

- Otwórz dokument i kliknij kolejno polecenia: Plik > Drukuj.
- b Kliknij opcję Właściwości, Preferencje, Opcje lub Ustawienia.
- c W razie konieczności dostosuj ustawienia.
- d Kliknij przyciski OK >Drukuj.

#### Dla użytkowników komputerów Macintosh

- **a** Dostosuj odpowiednio ustawienia w oknie dialogowym Ustawienia strony:
  - 1 Gdy dokument jest otwarty, wybierz polecenia Plik >Ustawienia strony.
  - Wybierz rozmiar papieru lub utwórz rozmiar niestandardowy zgodny z załadowanym papierem.
     Klikaji przyciak OK
  - 3 Kliknij przycisk OK.
- **b** Dostosuj ustawienia w oknie dialogowym Drukowanie:
  - 1 Otwórz dokument i wybierz kolejno: File (Plik) >Print (Drukuj).

W razie konieczności kliknij trójkąt ujawniania, aby zobaczyć więcej opcji.

2 W razie potrzeby dostosuj ustawienia w menu podręcznych opcji drukowania.

**Uwaga:** Aby drukować na papierze określonego typu, dostosuj ustawienia typu papieru, by odpowiadały załadowanemu papierowi, lub wybierz właściwy zasobnik bądź podajnik.

3 Kliknij przycisk Print (Drukuj).

### Drukowanie czarno-białe

Z poziomu ekranu głównego przejdź do opcji:

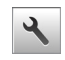

> Ustawienia > Ustawienia drukowania > Menu

jakości > Tryb druku > Tylko czarny > 🛩

### Regulowanie intensywności tonera

#### Korzystanie z wbudowanego serwera WWW

1 Uruchom przeglądarkę sieci Web, a następnie w polu adresu wpisz adres IP drukarki.

#### Uwagi:

- Wyświetl adres IP drukarki na ekranie głównym drukarki. Adres IP ma postać czterech liczb oddzielonych kropkami. Na przykład 123.123.123.123.
- W przypadku używania serwera proxy wyłącz go tymczasowo, aby prawidłowo załadować stronę sieci Web.
- 2 Kliknij opcje Ustawienia >Ustawienia drukowania >Menu jakości >Intensywność toneru.
- 3 Dostosuj ustawienie, a następnie kliknij przycisk Wyślij.

#### Korzystanie z panelu sterowania drukarki

1 Z poziomu ekranu głównego przejdź do opcji:

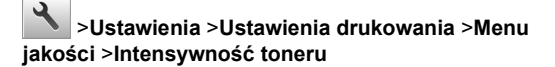

2 Dostosuj ustawienie, a następnie dotknij opcji 💙

### Korzystanie z ustawień Maks. szybkość i Maks. wydajność

Ustawienia Maks. szybkość i Maks. wydajność umożliwiają wybór pomiędzy szybszym drukowaniem a większą wydajnością tonera. Domyślnym ustawieniem fabrycznym jest Max Yield (Maksymalna wydajność).

- Maks. szybkość umożliwia drukowanie w trybie czarnobiałym lub kolorowym, w zależności od ustawienia wybranego w sterowniku drukarki. Drukarka drukuje w trybie kolorowym, o ile z poziomu sterownika nie została wybrana opcja Tylko czarny.
- Maks. wydajność umożliwia przełączanie pomiędzy trybem czarno-białym i kolorowym w zależności od zawartości każdej strony. Częste przełączanie trybu kolorów może spowodować wolniejsze drukowanie w przypadku zróżnicowania treści.

#### Korzystanie z wbudowanego serwera WWW

1 Uruchom przeglądarkę sieci Web, a następnie w polu adresu wpisz adres IP drukarki.

#### Uwagi:

- Wyświetl adres IP drukarki na ekranie głównym drukarki. Adres IP zostanie wyświetlony w postaci czterech zestawów liczb oddzielonych kropkami, np. 123.123.123.123.
- W przypadku używania serwera proxy wyłącz go tymczasowo, aby prawidłowo załadować stronę sieci Web.
- 2 Kliknij opcję Ustawienia >Ustawienia drukowania >Menu Ustawienia.
- 3 Na liście Użycie drukarki zaznacz pozycję Maks. szybkość lub Maks. wydajność.
- 4 Kliknij przycisk Wyślij.

#### Przy użyciu panelu sterowania drukarki

1 Z poziomu ekranu głównego przejdź do opcji:

>Ustawienia >Ustawienia drukowania >Menu Ustawienia

- 2 Na liście Użycie drukarki zaznacz pozycję Maks. szybkość lub Maks. wydajność.
- 3 Dotknij opcji Submit (Wyślij).

#### Anulowanie zadania drukowania

## Anulowanie zadania drukowania z panelu sterowania drukarki

- Na panelu sterowania drukarki dotknij opcji Anuluj zadanie lub naciśnij na klawiaturze przycisk X.
- 2 Dotknij zadania, które ma zostać anulowane, a następnie dotknij opcji Usuń wybrane zadania.

**Uwaga:** Jeśli naciśniesz przycisk **X** na klawiaturze, dotknij następnie opcji **Wznów**, aby powrócić do ekranu głównego.

## Anulowanie zadania drukowania przy użyciu komputera

#### Dla użytkowników systemu Windows

- 1 Otwórz folder drukarek, a następnie wybierz drukarkę.
- 2 W kolejce druku wybierz zadanie, które ma zostać anulowane, a następnie kliknij opcję Usuń.

#### Dla użytkowników komputerów Macintosh

- 1 Przejdź do drukarki w obszarze System Preferences (Preferencje systemowe) menu Apple.
- 2 W kolejce druku wybierz zadanie, które ma zostać anulowane, a następnie kliknij opcję Usuń.

### Usuwanie zacięć

## Zacięcie [x] stron, opróżnij odbiornik standardowy.

1 Chwyć mocno zacięty papier z obu stron i delikatnie go wyciągnij.

**Uwaga:** Upewnij się, że wszystkie kawałki papieru zostały usunięte.

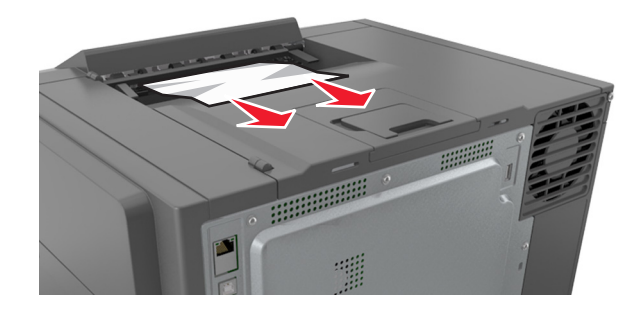

2 Na panelu sterowania drukarki dotknij przycisku , aby usunąć ten komunikat i kontynuować drukowanie. W przypadku modeli drukarek niewyposażonych w ekran dotykowy wybierz opcje Dalej >Usuń zacięcie i naciśnij

przycisk OK, a następie naciśnij przycisk , aby potwierdzić.

## Zacięcie [x] stron(y), otwórz przednie drzwiczki, aby wyczyścić nagrzewnicę.

1 Otwórz przednie drzwiczki.

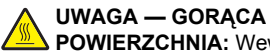

POWIERZCHNIA: Wewnętrzne elementy drukarki mogą być gorące. W celu zmniejszenia ryzyka oparzenia, przed dotknięciem danej części należy odczekać, aż ostygnie.

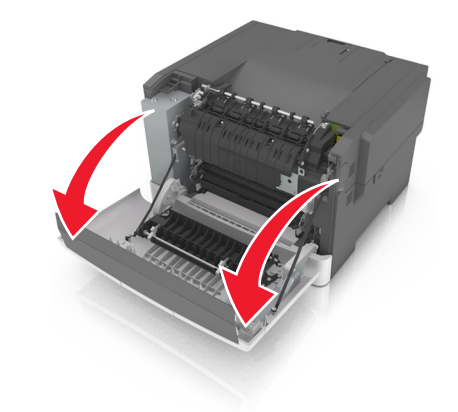

 Pociągnij za zieloną dźwignię, aby otworzyć pokrywę nagrzewnicy.

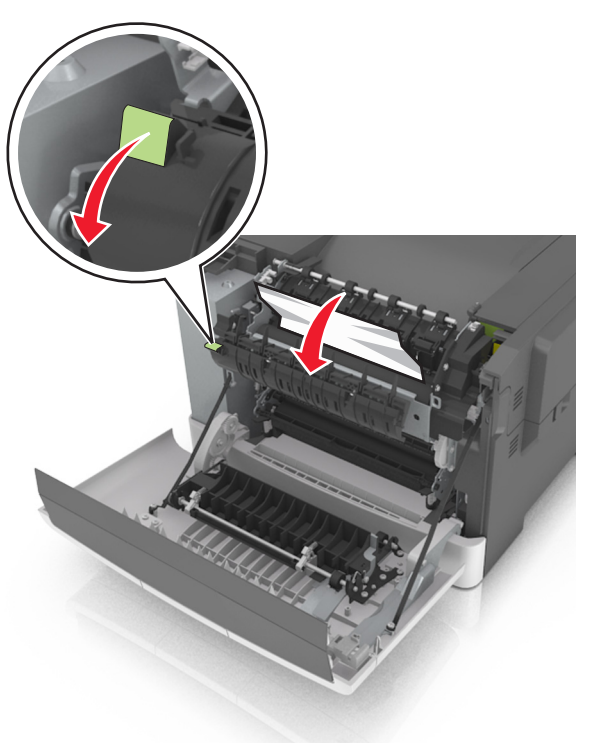

**3** Przytrzymaj pokrywę nagrzewnicy, a następnie wyjmij zacięty papier.

**Uwaga:** Upewnij się, że wszystkie kawałki papieru zostały usunięte.

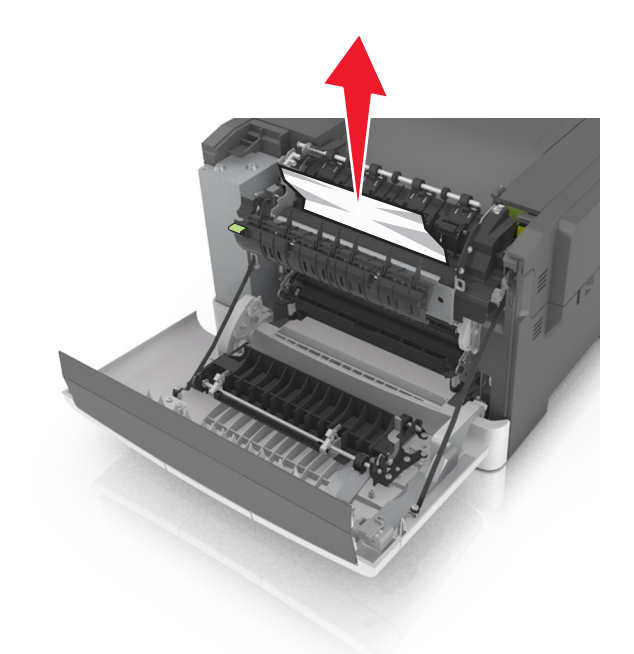

4 Zamknij przednie drzwiczki.

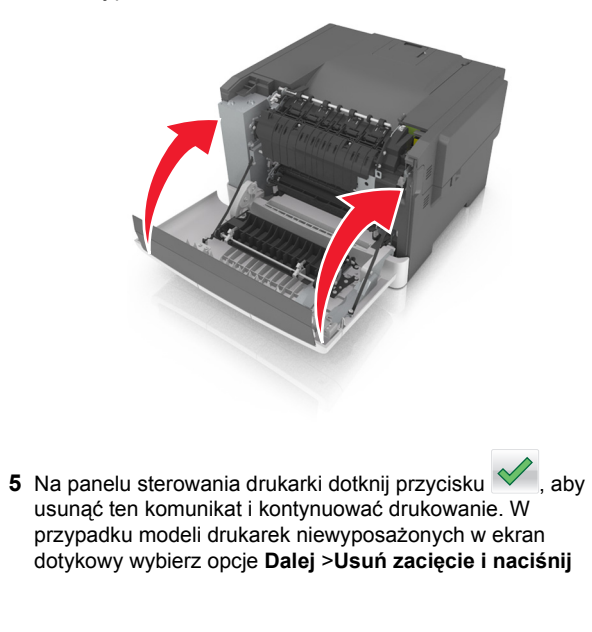

przycisk OK, a następie naciśnij przycisk <sup>OK</sup>, aby potwierdzić.

## Zacięcie [x] stron(y), otwórz przednie drzwiczki.

1 Otwórz przednie drzwiczki.

UWAGA — GORĄCA POWIERZCHNIA: Wewnętrzne elementy drukarki mogą być gorące. W celu zmniejszenia ryzyka oparzenia, przed dotknięciem danej części należy odczekać, aż ostygnie.

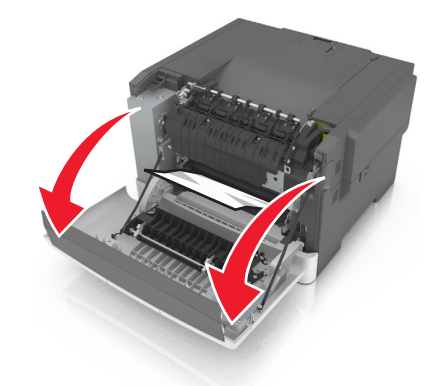

2 Chwyć mocno zacięty papier z obu stron i delikatnie go wyciągnij.

**Uwaga:** Upewnij się, że wszystkie kawałki papieru zostały usunięte.

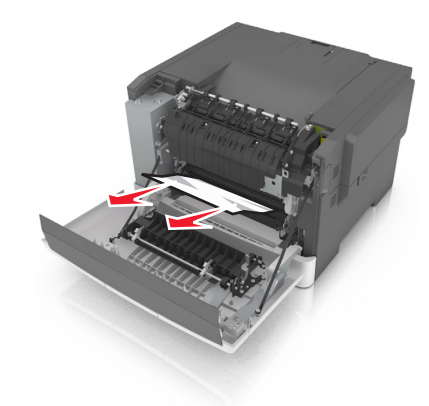

3 Zamknij przednie drzwiczki.

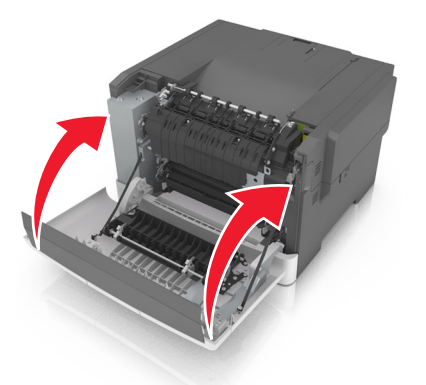

4 Na panelu sterowania drukarki dotknij przycisku , aby usunąć ten komunikat i kontynuować drukowanie. W przypadku modeli drukarek niewyposażonych w ekran dotykowy wybierz opcje Dalej >Usuń zacięcie i naciśnij

przycisk OK, a następie naciśnij przycisk <sup>OK</sup>, aby potwierdzić.

# Zacięcie [x] stron(y), otwórz przednie drzwiczki, aby wyczyścić dupleks.

1 Otwórz przednie drzwiczki.

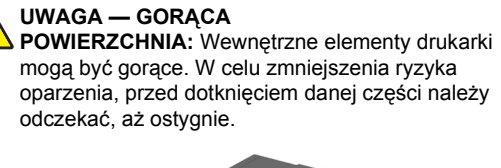

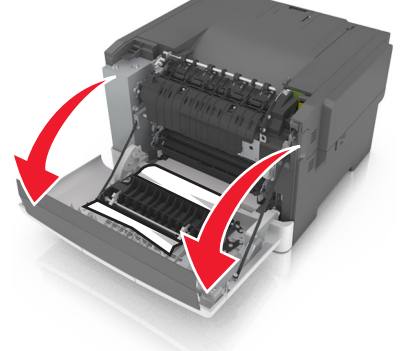

2 Chwyć mocno zacięty papier z obu stron i delikatnie go wyciągnij.

**Uwaga:** Upewnij się, że wszystkie kawałki papieru zostały usunięte.

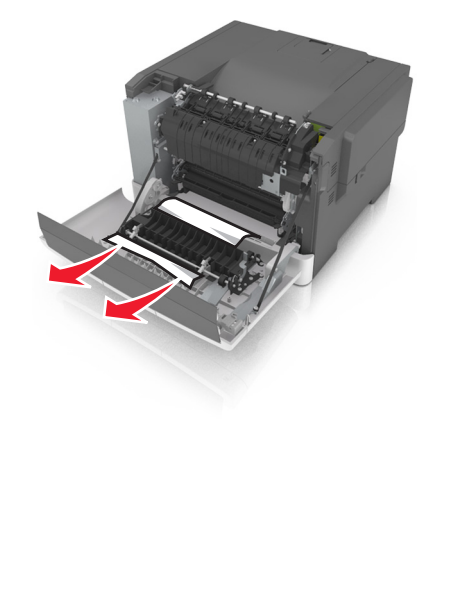

#### 3 Zamknij przednie drzwiczki.

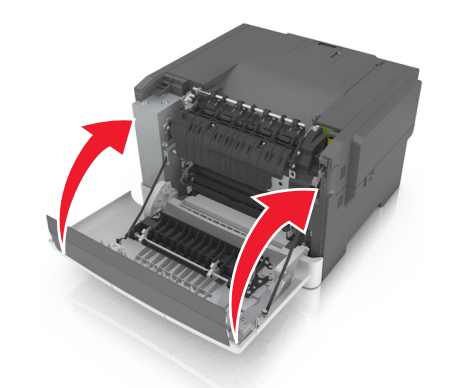

4 Na panelu sterowania drukarki dotknij przycisku , aby usunąć ten komunikat i kontynuować drukowanie. W przypadku modeli drukarek niewyposażonych w ekran dotykowy wybierz opcje Dalej >Usuń zacięcie i naciśnij

**przycisk OK**, a następie naciśnij przycisk <sup>OK</sup>, aby potwierdzić.

### Zacięcie [x] stron(y), otwórz tacę [x].

1 Wyciągnij całkowicie zasobnik z drukarki.

**Uwaga:** Komunikat na wyświetlaczu drukarki informuje, w której tacy nastąpiło zacięcie papieru.

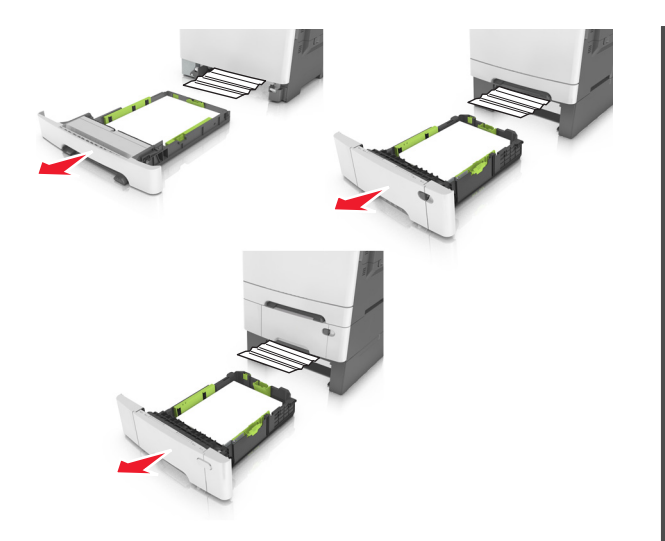

2 Chwyć mocno zacięty papier z obu stron i delikatnie go wyciągnij.

**Uwaga:** Upewnij się, że wszystkie kawałki papieru zostały usunięte.

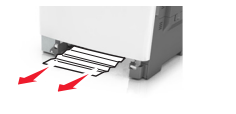

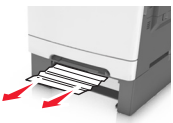

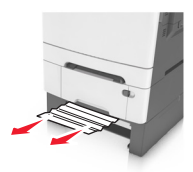

- 3 Włóż zasobnik.
- 4 Na panelu sterowania drukarki dotknij przycisku , aby usunąć ten komunikat i kontynuować drukowanie. W przypadku modeli drukarek niewyposażonych w ekran dotykowy wybierz opcje Dalej >Usuń zacięcie i naciśnij

**przycisk OK**, a następie naciśnij przycisk UK, aby potwierdzić.

# Zacięcie [x] stron, opróżnij podajnik ręczny.

1 Wyjmij standardową tacę na 250 arkuszy (taca 1) i podajnik ręczny.

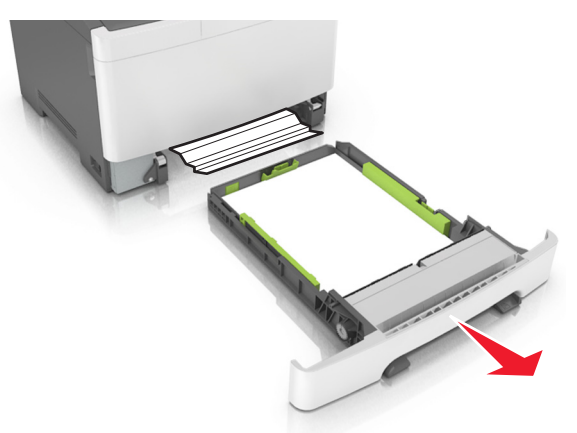

2 Chwyć zacięty papier z obu stron i delikatnie go wyciągnij.

**Uwaga:** Upewnij się, że wszystkie kawałki papieru zostały usunięte.

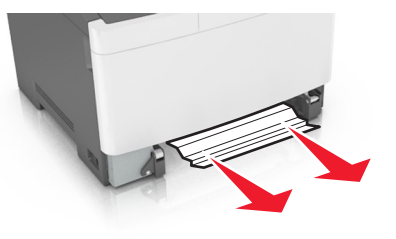

3 Włóż zasobnik.

4 Na panelu sterowania drukarki dotknij przycisku , aby usunąć ten komunikat i kontynuować drukowanie. W przypadku modeli drukarek niewyposażonych w ekran dotykowy wybierz opcje Dalej >Usuń zacięcie i naciśnij

przycisk OK, a następie naciśnij przycisk <sup>OK</sup>, aby potwierdzić.

## Zacięcie [x] stron, opróżnij podajnik do wielu zastosowań

 Naciśnij dźwignię zwalniającą papieru w podajniku do wielu zastosowań, aby uzyskać dostęp do zaciętego papieru, a następnie delikatnie wyjmij papier.

**Uwaga:** Upewnij się, że wszystkie kawałki papieru zostały usunięte.

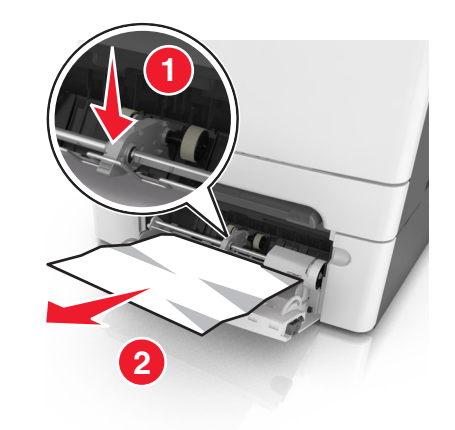

2 Zegnij arkusze papieru w jedną i w drugą stronę, aby je rozdzielić, a następnie przekartkuj stos. Nie składaj ani nie marszcz papieru. Wyrównaj krawędzie stosu, opierając go na płaskiej powierzchni.

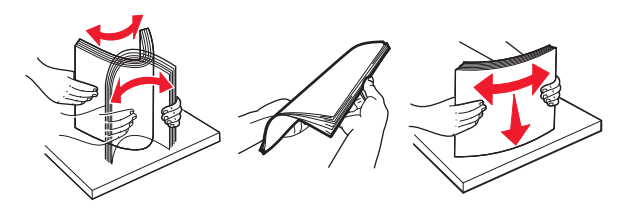

#### **3** Ponownie załaduj papier do podajnika uniwersalnego.

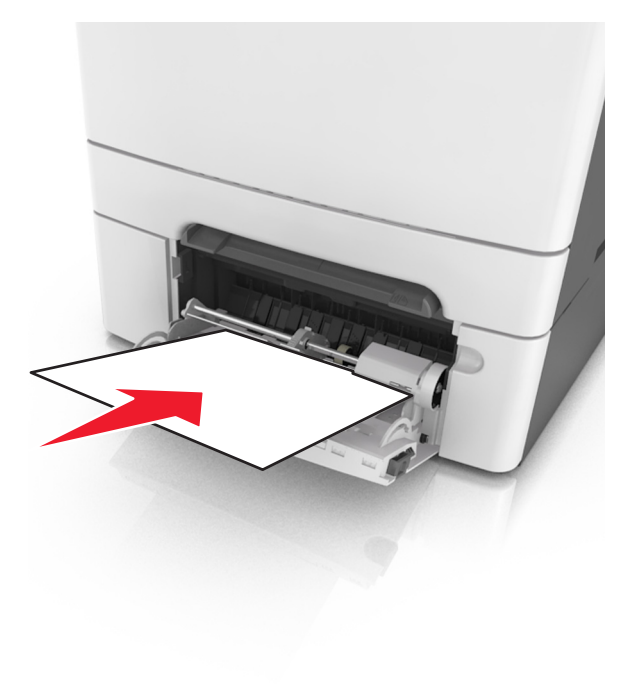

4 Przesuń prowadnicę papieru, aż delikatnie dotknie krawędzi stosu papieru.

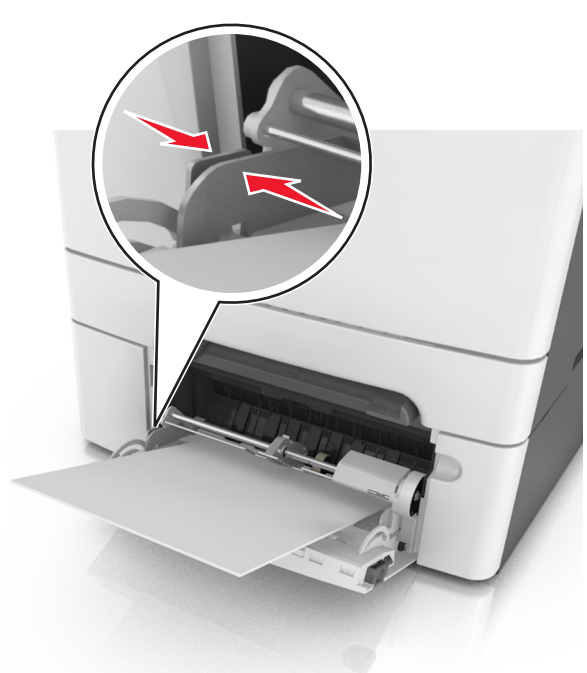

5 Na panelu sterowania drukarki dotknij przycisku , aby usunąć ten komunikat i kontynuować drukowanie. W przypadku modeli drukarek, które nie są wyposażone w ekran

dotykowy, wybierz opcje Dalej > <sup>OK</sup> >Usuń zacięcie i

naciśnij przycisk OK > <sup>OK</sup> .

12